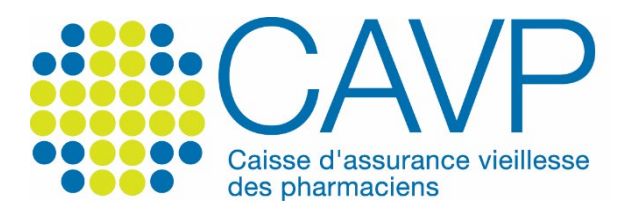

## SITE INTERNET

## Comment recevoir votre courrier d'activation par courriel ?

| Depuis la page d'accu                                                                                                    | ueil www.c                              | avp.fr                               |                                                                                     |                                                                                                    |                |  |
|----------------------------------------------------------------------------------------------------|-----------------------------------------|--------------------------------------|-------------------------------------------------------------------------------------|----------------------------------------------------------------------------------------------------|----------------|--|
|                                                                                                    | Nous con                                | naître Votre profil P                | Préparer votre retraite Documents utile                                             | s Contact   Q 🖶 Monico                                                                                              | mpte personnel |  |
| (#éditoria)<br>(#éditoria)<br>(#éditoria)<br>(#éditoria)<br>(#éditoria)<br>(#éditoria)<br>(#éditoria)<br>(#éditoria)<br>(#éditoria)<br>(#éditoria) | []<br>t                                 | 9                                    | L'ÉDITIORAL DUIVIÈS<br>« Confiance et e<br>Par Philippe Berthelot. Président de<br> | con<br>Spérance »<br>In chipio(2002)                                                                                | 9              |  |
|                                                                                                    | Démarches fréquentes                    |                                      |                                                                                     | Actualités Toutvoir →                                                                                               |                |  |
|                                                                                                    | O Activer mon compte personnel          | Simuler ma retraite                  | () Signaler un décès                                                                | Aris de versement de<br>janvier 2023 : le<br>document est disponible<br>sur votre espace                            |                |  |
|                                                                                                    | Gérer le prélèvement de mes cotisations | Demander ma retraite                 | R Prendre rendez-vous<br>avec un conseiller                                         | errores<br>errores<br>Elections CNAUPL 2023 :                                                                       |                |  |
|                                                                                                    | Demander un délai de paiement           | Demander ma retraite<br>de réversion | Utiliser notre     formulaire de contact                                            | Philippe Derthetot, Ier     Vice-président     er     erressent     osrr(veise 2023     Ocaels sont les points clés |                |  |

► Cliquez, depuis la page d'accueil, sur le bouton vert « Mon compte personnel ».

| Nous connaître                                                                                                    | Votre profil | Préparer votre retraite                     | Documents utiles                                                                                                    | Contact   Q                                                                                                    | Mon compte personnel                                    |
|----------------------------------------------------------------------------------------------------|--------------|---------------------------------------------|----------------------------------------------------------------------------------------------------|----------------------------------------------------------------------------------------------------|---------------------------------------------------------|
|                                                                                                    |              |                                             |                                                                                                    |                                                                                                    |                                                         |
| J'ALDÉJÀ UN COMPTE CAVP                                                                                                |              |                                             | JE N'AI PAS DE COI                                                                                                    | MPTE CAVP                                                                                                    |                                                         |
| Identifiez-vous                                                                                                    |              | Ac                                          | tivez votre com                                                                                                    | pte personne                                                                                                    | 1                                                       |
| Identifiant (adresse mail de correspondant<br>Identifiant<br>Mot de passe (personnalisé par vos soins)<br>Mot de passe | re)          | Depui<br>inforr<br>activit<br>accéde<br>ret | s votre compte personnel<br>nations liées à votre situat<br>é professionnelle, effectu<br>rà vos documents ou enc.<br>raite de capitalisation CAV<br>J'active mon | , vous pouvez modifier d<br>ion personnelle ou à vot<br>er des démarches en lig<br>ore simuler votre pensio<br>/P si vous êtes cotisant. | ifier des<br>à votre<br>en ligne,<br>nesion de<br>tant. |
| Je me connecte<br>Mot de passe oublié ?                                                                                |              |                                             |                                                                                                    |                                                                                                    |                                                         |
|                                                                                                    |              |                                             |                                                                                                    |                                                                                                    |                                                         |

## Double interface d'authentification et d'activation

Cliquez sur le lien « J'ai égaré mon courrier d'activation » sous le bouton vert « J'active mon compte », dans l'espace « Activez votre compte personnel ».

|                                              | Nous connaître Votre profil Préparer votre retraite Documents utiles Contact   Q 🏙 Mon compte personnel                                                                                                    |  |  |  |  |  |  |  |  |
|----------------------------------------------|----------------------------------------------------------------------------------------------------|--|--|--|--|--|--|--|--|
| Vous avez égaré votre courrier d'activation? |                                                                                                    |  |  |  |  |  |  |  |  |
| ACCUEIL > ACCÉDEZĂVOTRE COMPTE PER           | SONRE                                                                                                    |  |  |  |  |  |  |  |  |
|                                              | IDENTIFIEZ-VOUS Mus avons besoin de vérifier votre identité pour pouvoir vous renvoyer votre courrier d'activation par courriel. N* de dossier CAVP sur 8 chiffres N* de Sécurité sociale sur 15 chiffres Adresse mail de correspondance Recevoir mon courrier d'activation par courriel |  |  |  |  |  |  |  |  |

- Renseignez votre numéro de dossier CAVP (sur 8 chiffres), votre numéro de Sécurité sociale (sur 15 chiffres) et l'adresse mail à laquelle vous souhaitez recevoir votre courrier d'activation.
- Cliquez sur le bouton vert « Recevoir mon courrier d'activation par courriel ».
- Consultez ensuite votre messagerie. Si vous n'avez rien reçu, vérifiez que le courriel de la CAVP n'a pas été classé dans vos courriers indésirables. Vous pouvez également nous prévenir en adressant un courriel à <u>communication@cavp.fr</u> en précisant vos nom, prénom et numéro de dossier CAVP.

Bonne navigation !